# AVD - Azure Virtual Desktop

### Download for Windows

FROM YOUR BROWSER WINDOW GO TO WWW.HPDNYC.ORG

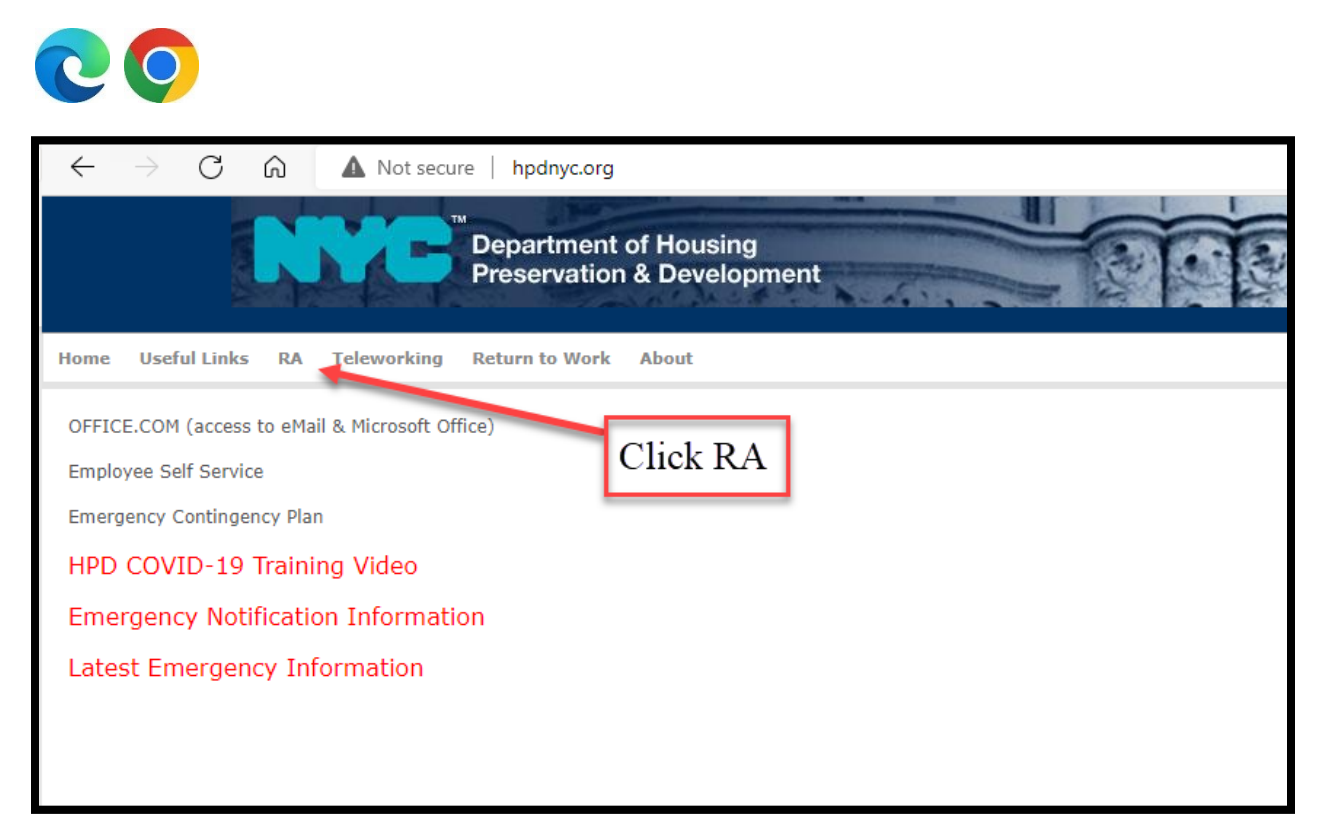

|                                  | ™<br>Department of Housing<br>Preservation & Developn | nent |
|----------------------------------|-------------------------------------------------------|------|
| Home Useful Links RA Teleworking | Return to Work About                                  |      |
| RA MFA                           |                                                       |      |
| RA DEV (used for testing)        |                                                       |      |
| RA GLD (used for testing)        |                                                       |      |
| AVD (Azure Virtual Desktop)      |                                                       |      |
| AVD Client Installation          | Client Installation                                   |      |

### Scroll down the page

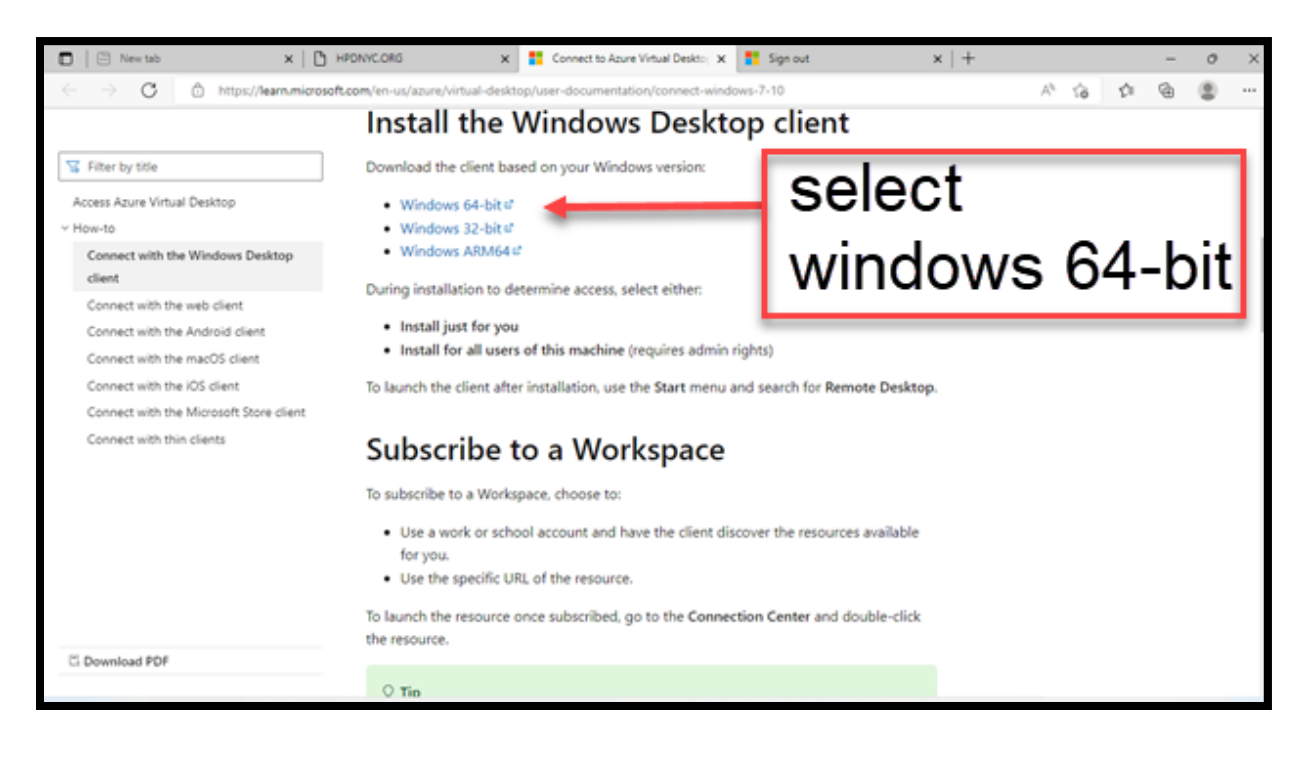

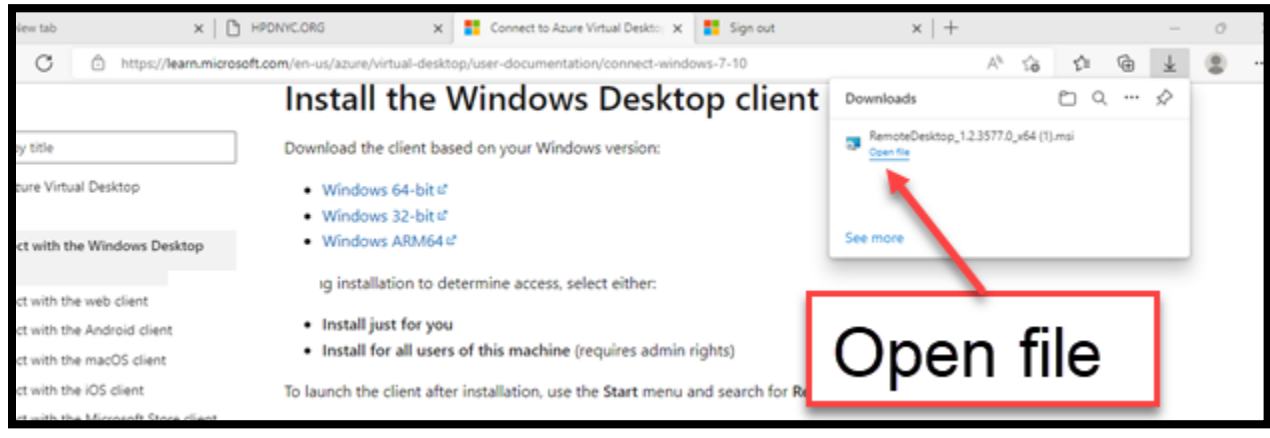

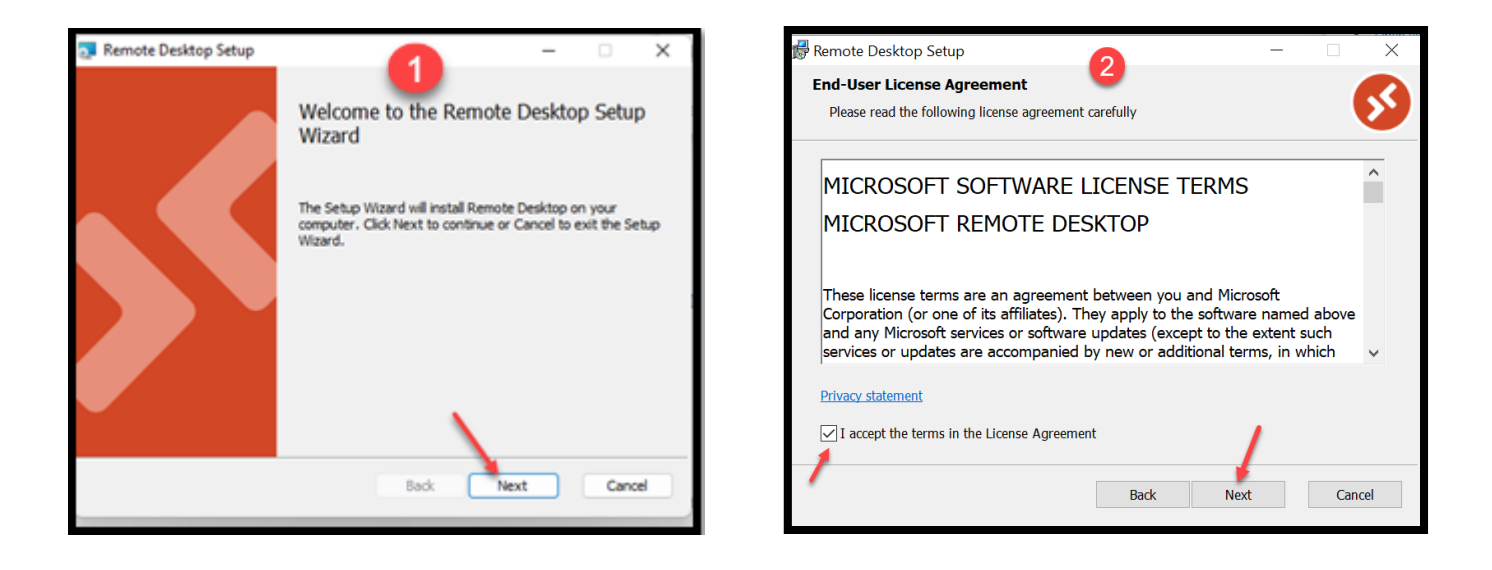

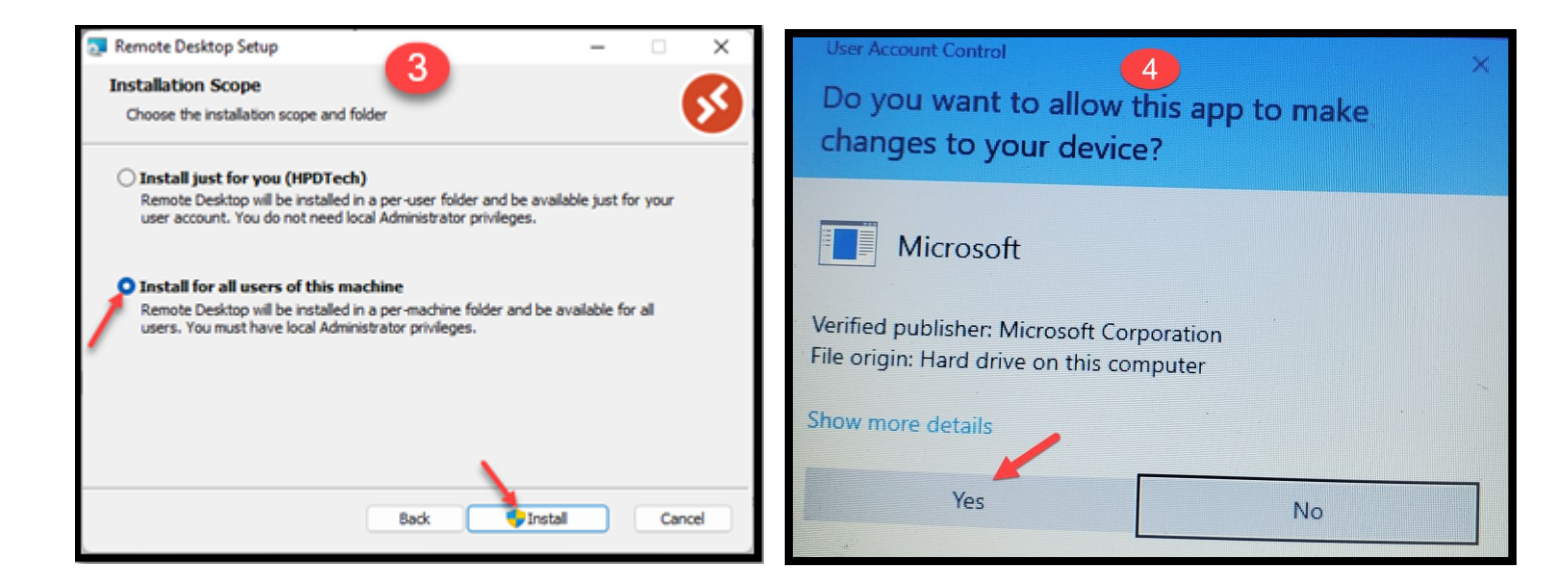

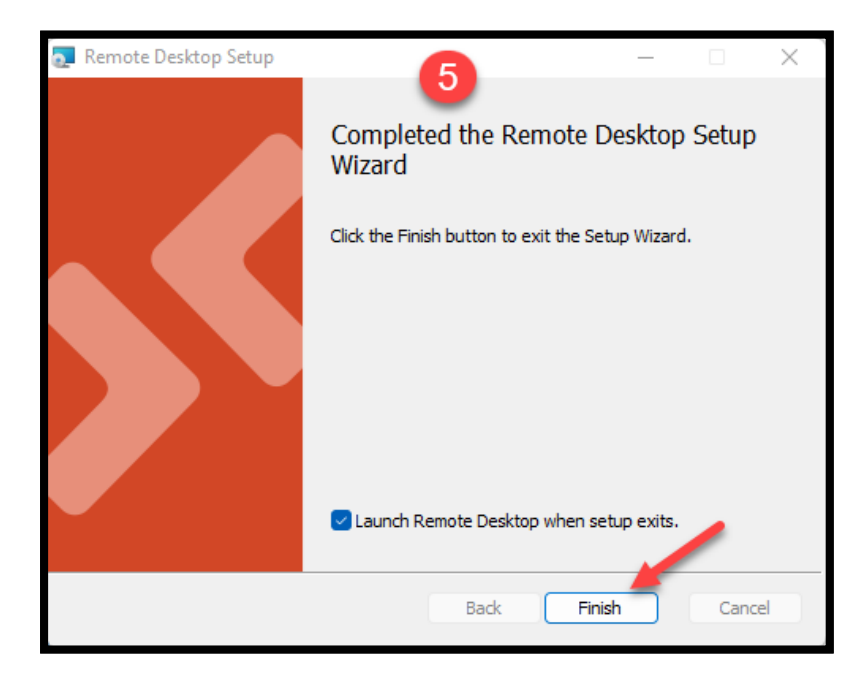

| 🤣 Remote Desktop                                                                                                    |                     |             | - 0    | × |
|----------------------------------------------------------------------------------------------------|---------------------|-------------|--------|---|
|                                                                                                    | 😳 Feedback          | Settings    | 🖽 Tile |   |
| Let's get started                                                                                                    |                     |             |        |   |
| Subscribe to access managed apps and desktops provided by your organization. These resources will be available from the | is client and the S | Start Menu. |        |   |
| Privacy settings for managed resources have been preset by your organization. Learn more                                |                     |             |        |   |
| Subscribe with URL<br>Select Subscribe                                                                                  |                     |             |        |   |
|                                                                                                    |                     |             |        |   |

|   | Enter your em<br>Microsoft<br>Sign in<br>Email, phone, or Skype<br>No account? Create one!<br>Can't access your account? | ail          |                   |
|---|----------------------------------------------------------------------------------------------------|--------------|-------------------|
| _ |                                                                                                    | Next         | -                 |
|   | Sign-in options                                                                                                    | Terms of use | Privacy & cookies |

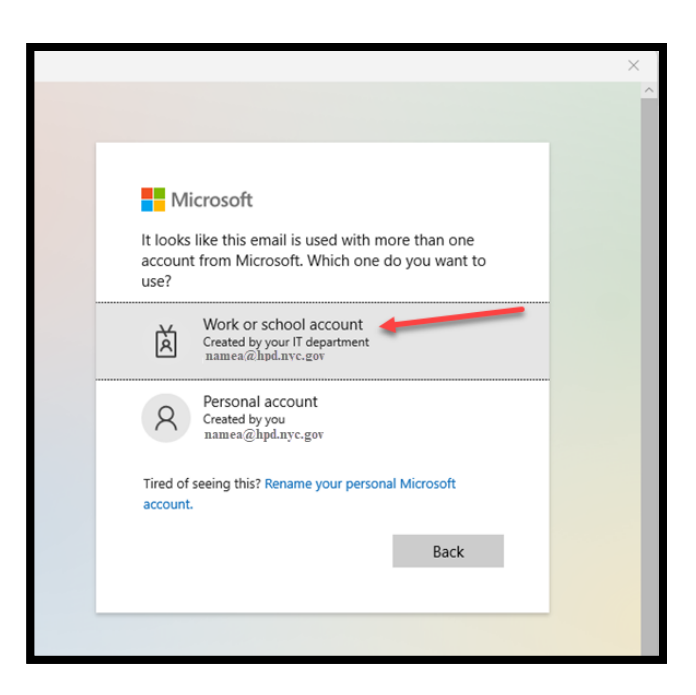

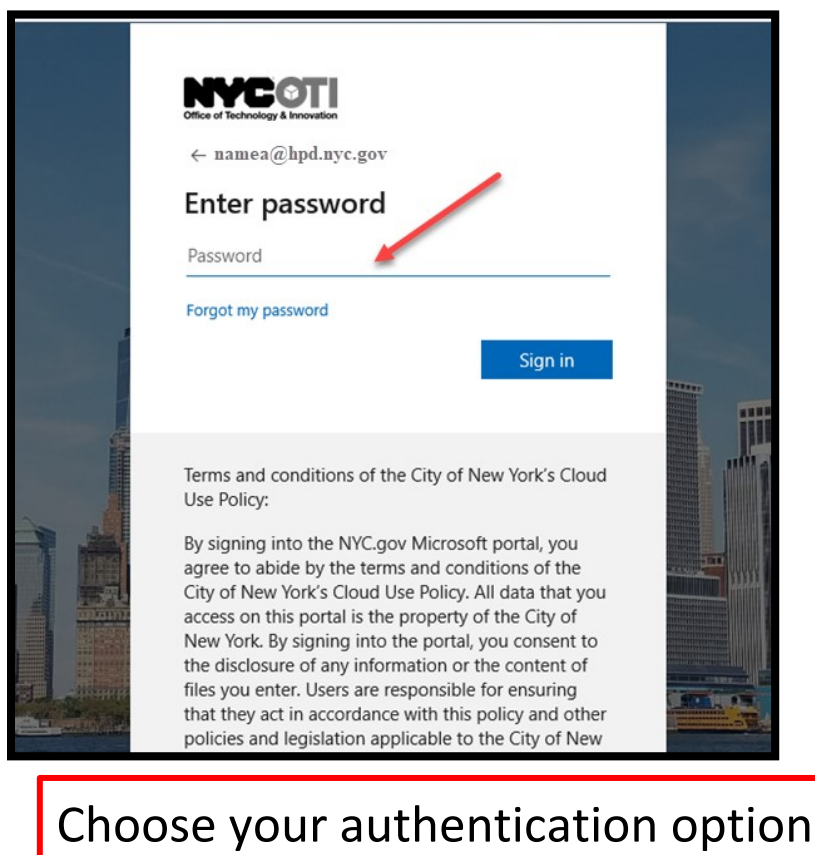

# <image><image>

| S Remote Desktop                          |            |          | - 0      | × |
|-------------------------------------------|------------|----------|----------|---|
|                                           | 😳 Feedback | Settings | III Tile |   |
| <ul> <li>NYC HPD AVD WORKSPACE</li> </ul> |            |          |          |   |
| Double click                              |            |          |          |   |
|                                           |            |          |          |   |
|                                           | ~          |          |          |   |

| Windows Security                                                       | ×           |  |
|------------------------------------------------------------------------|-------------|--|
| Enter your credentials                                                 |             |  |
| These credentials will be used to connect to NYC HPD AVD<br>WORKSPACE. |             |  |
| namea@hpd.nyc.gov                                                      |             |  |
| Password                                                               |             |  |
| Remember me Enter yo                                                   | ur Password |  |
| More choices                                                           |             |  |
| ОК                                                                     | Cancel      |  |

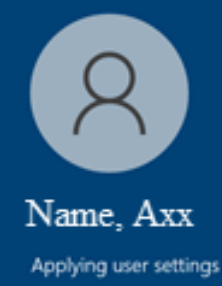

### 🧓 HOST POOL HPD General

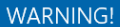

WARNING! This computer system, including all related equipment, is the property of the NVC Department of Housing Preservation and Development (HPD) and is solely for uses authorized by HPD. You have no right to privacy on the system, and all information and activity on the system may be monitored. Any unauthorized use of the system may result in disciplinary action, civil or criminal penalties, Your use of the system constitutes express consent to the above terms and conditions., HPD COMPUTER HELPDESK: 212-NVC-HELP (212-692-4357)

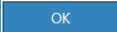

7

- 0 ×

YOU HAVE CONNECTED TO THE VIRTURAL DESKTOP, AND MAY ACCESS YOUR APPLICATIONS, EMAIL, ATTEND TEAMS MEETING, AND DRIVES (**DO NOT SAVE DOCUMENTS ON THIS DESKTOP**) TO REMOTE TO YOUR PERSONAL DESKTOP USE THE REMOTE DESKTOP ICON

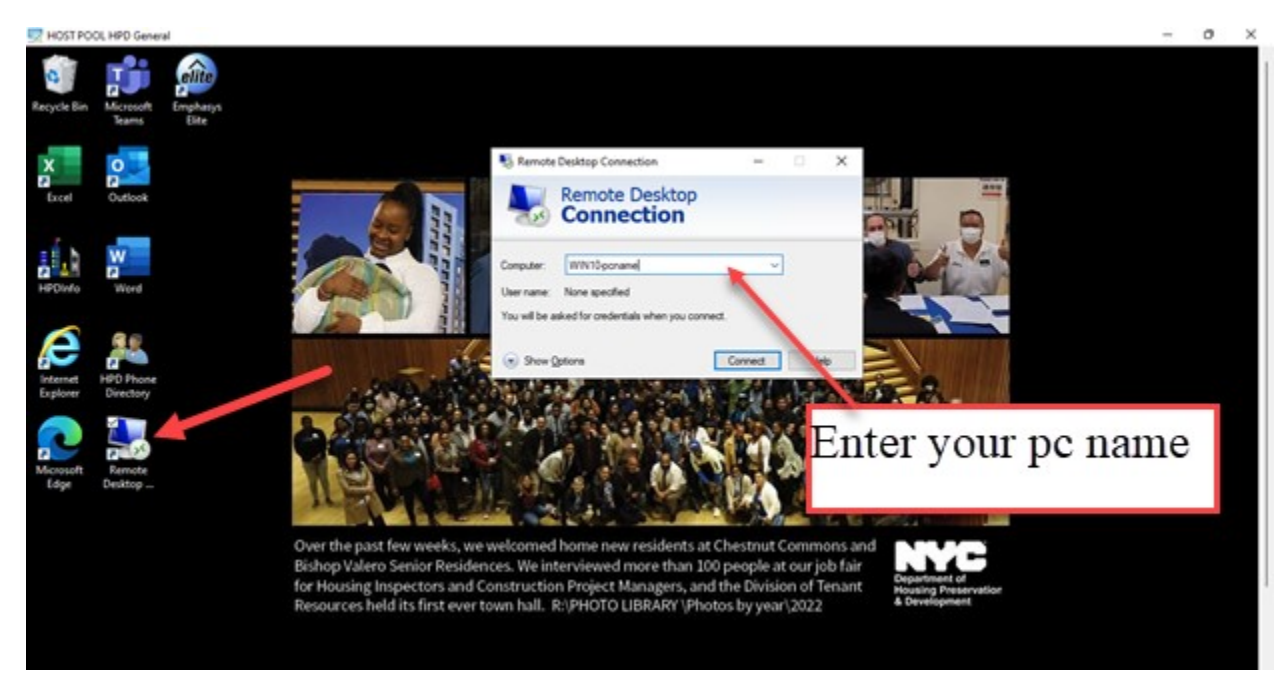

After initial download the icon will appear on your task bar, for future use right click and pin to taskbar 🚺

| 8<br>*<br>* | Remote Desktop<br>Pin to taskbar<br>Close all windows |   |                |
|-------------|-------------------------------------------------------|---|----------------|
| 4           | 💶 🥵 📀 🗠                                               | G | @ 40 <b>\$</b> |

## End your session

# Windows Start logo>Sign Out

| $\equiv$ start                  | A Microsoft Office    |
|---------------------------------|-----------------------|
|                                 | 🔹 🖷 👟 🕬 👘             |
| Click Windows Logo><br>Sign Out | A Windows Accessories |
|                                 | A Internet Browsers   |
|                                 |                       |
| A Change account settings       | A Maps and Weather    |
| Lock     E→ Sign out            |                       |
| $P_{t}$ Switch user             | Adobe Reader          |
| 8 Name, A                       | 2                     |
| Documents                       |                       |
| 🖾 Pictures                      |                       |
| Settings                        | Control Panel Visio   |
| () Power                        |                       |
| H Type here to search           | O 🛱 ᇘ                 |

### Close the window with the X

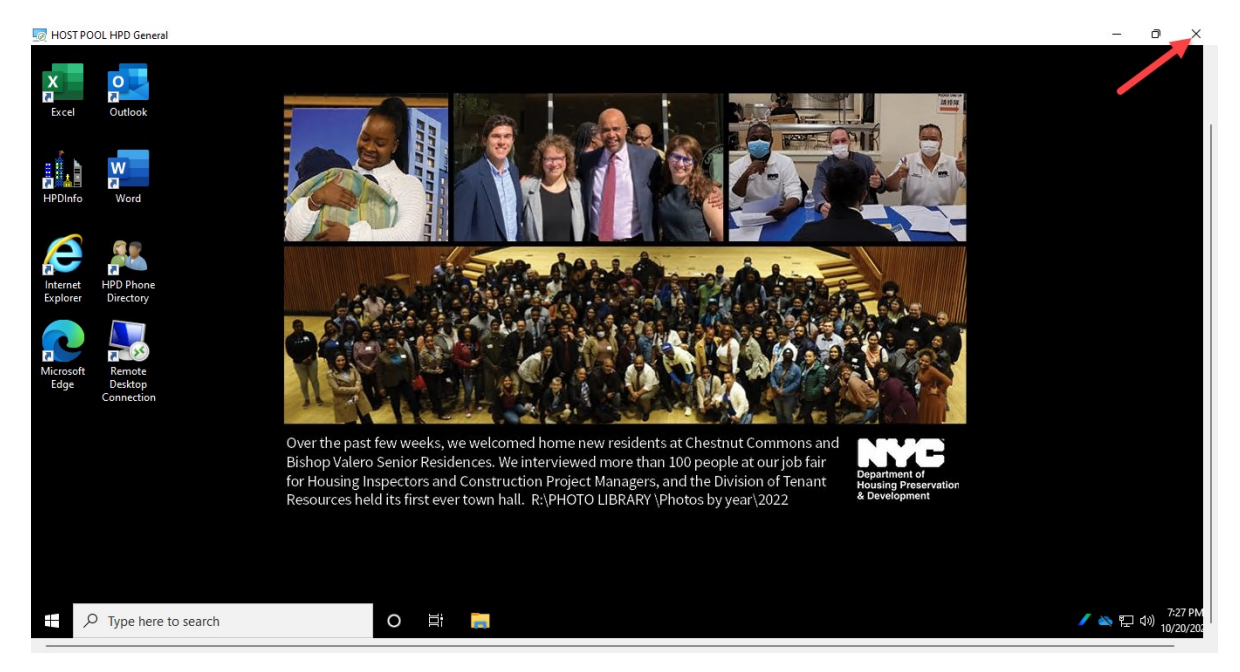

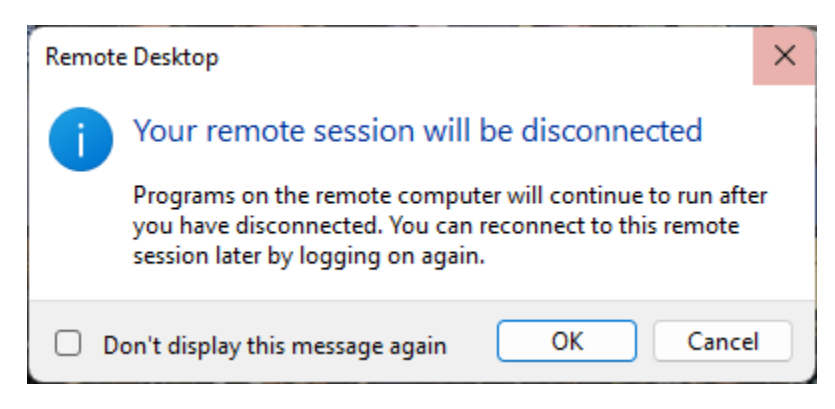

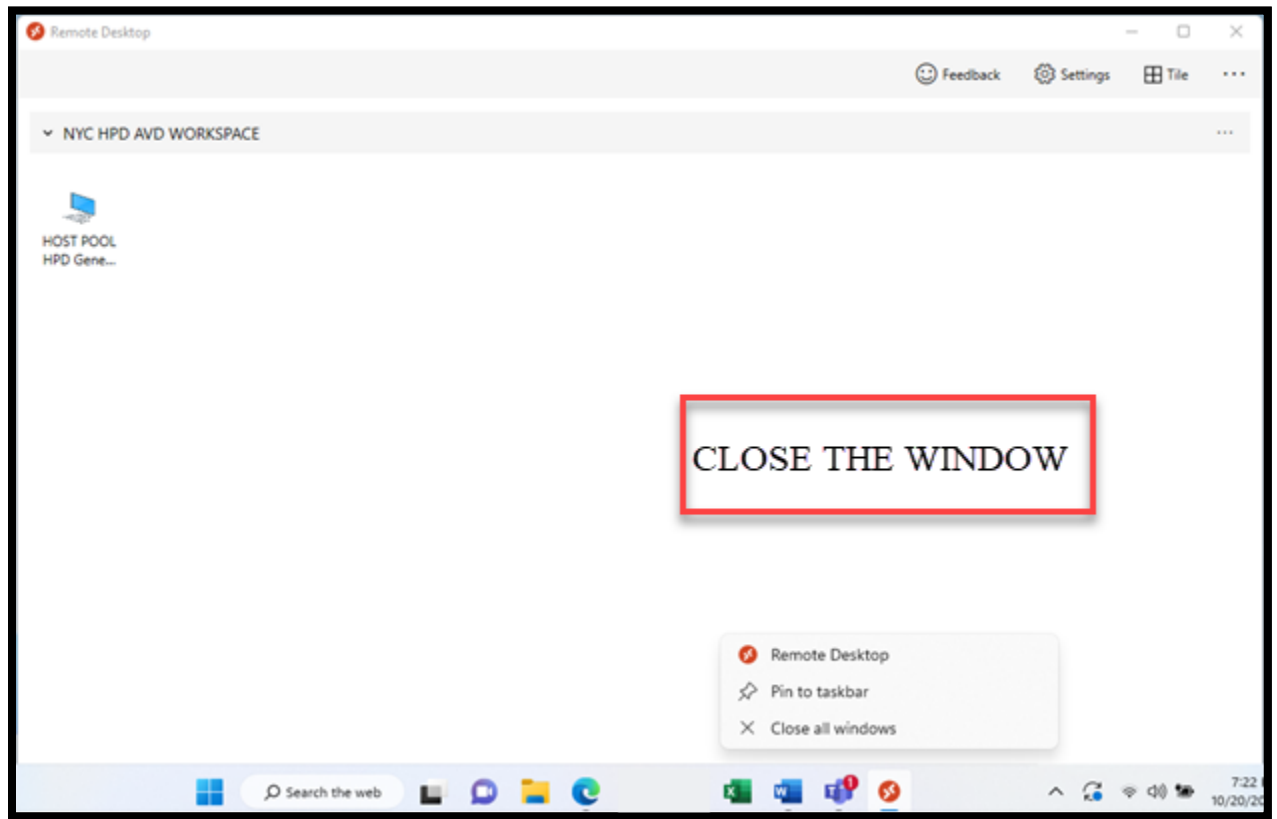

# **Moving Forward**

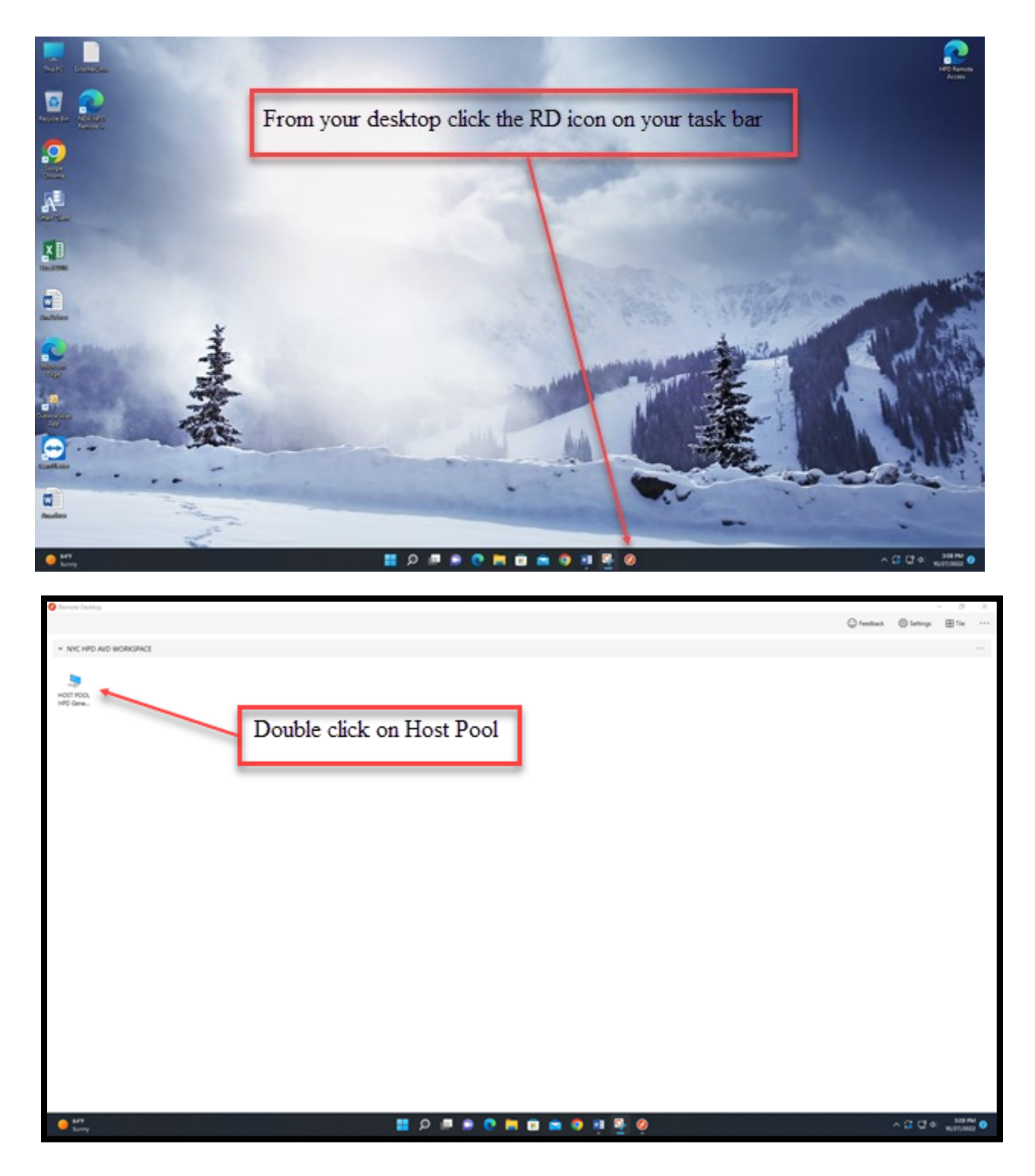

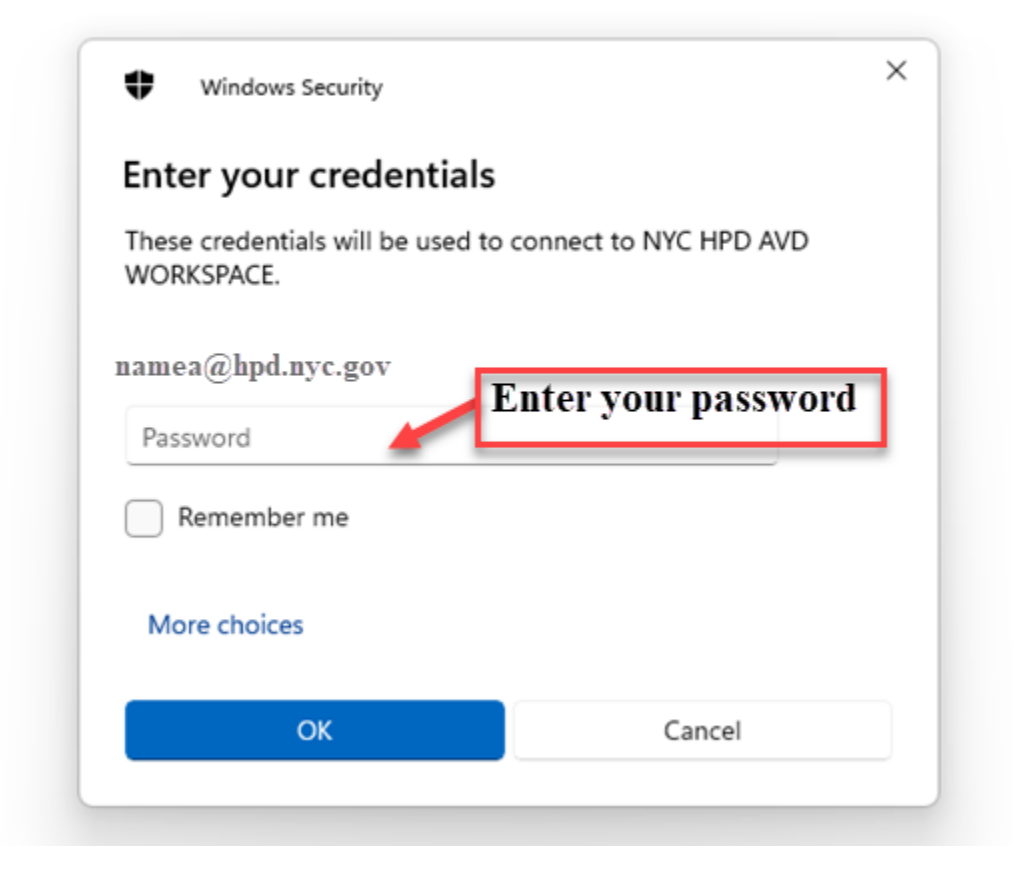

### VIRTUAL DESKTOP ENVIRONMENT

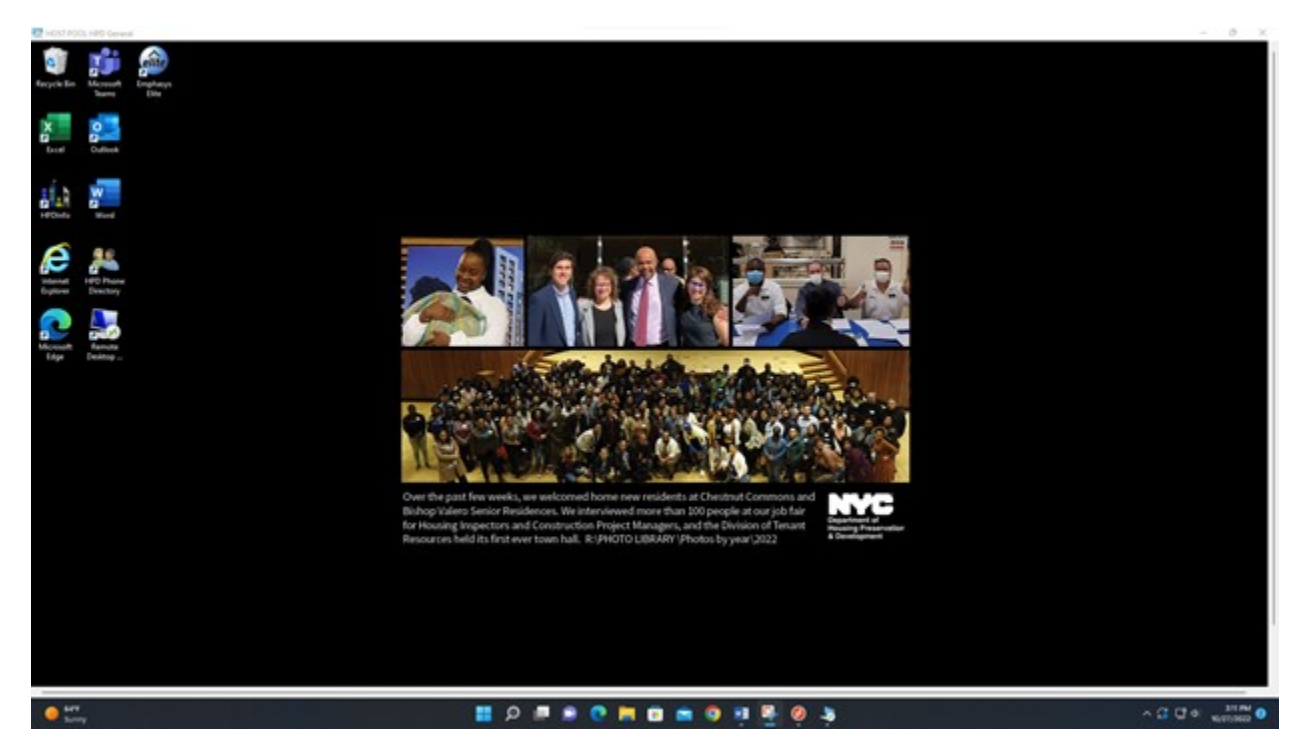

### Make the screen full size

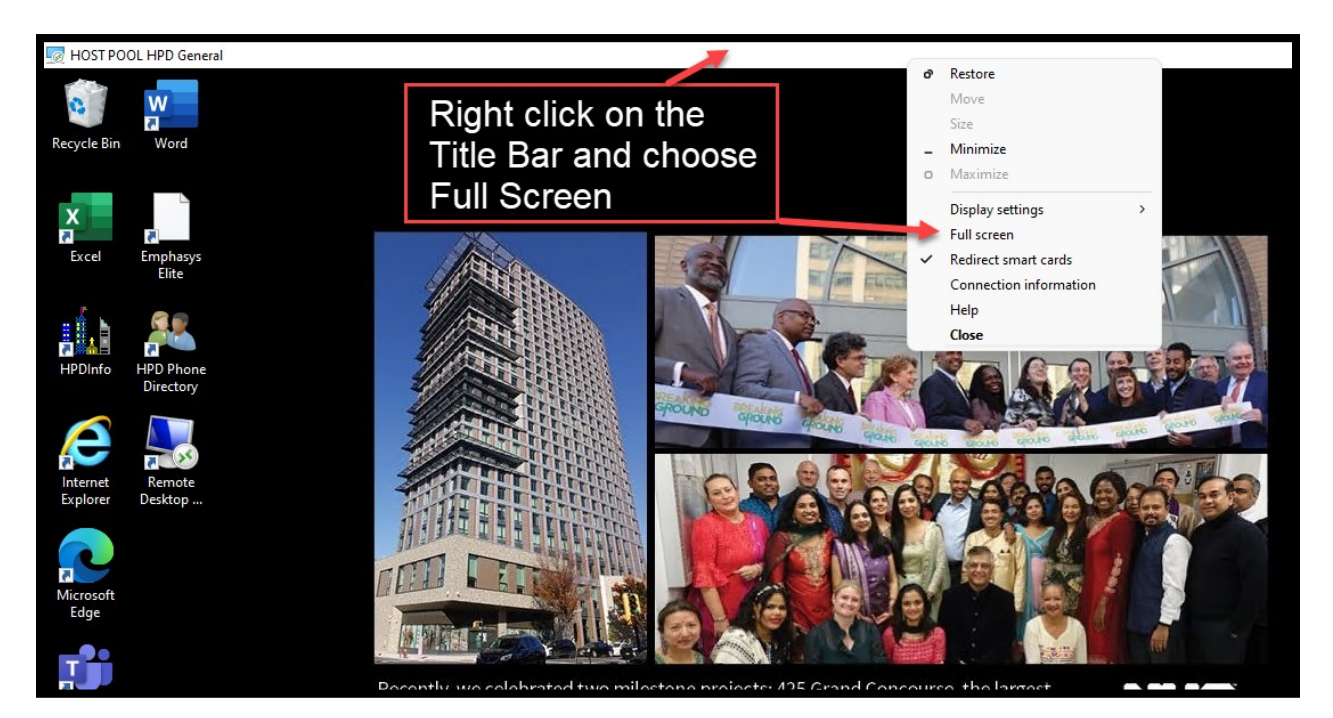